|           | 8 |  |
|-----------|---|--|
| $\square$ |   |  |

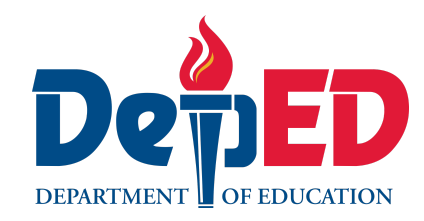

# Lesson Exemplar for TLE

Quarter 1 Lesson

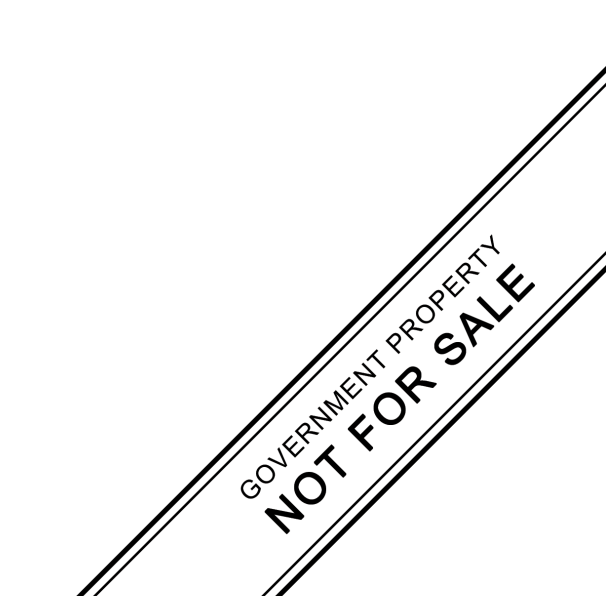

#### Lesson Exemplar for TLE Grade 8 Quarter 1: Lesson 4 (Week 4) SY/TP 2025-2026

This material is intended exclusively for the use of teachers participating in the pilot implementation of the MATATAG K to 10 Curriculum during the School Year 2025-2026. It aims to assist in delivering the curriculum content, standards, and lesson competencies. Any unauthorized reproduction, distribution, modification, or utilization of this material beyond the designated scope is strictly prohibited and may result in appropriate legal actions and disciplinary measures.

Borrowed content included in this material are owned by their respective copyright holders. Every effort has been made to locate and obtain permission to use these materials from their respective copyright owners. The publisher and development team do not represent nor claim ownership over them.

| Development Team                                                                                                    |
|----------------------------------------------------------------------------------------------------|
| <ul> <li>Writer:</li> <li>Melchor S. Castro, MIT (Mariano Marcos State University)</li> <li>Validators: <ul> <li>Regie Boy B. Fabro, PhD (Mariano Marcos State University)</li> <li>Emilio Aguinaldo, MTE (Philippine Normal University)</li> </ul> </li> </ul> |
| Management Team                                                                                                    |
| Philippine Normal University<br>Research Institute for Teacher Quality<br>SiMERR National Research Centre                                                                                                    |

Every care has been taken to ensure the accuracy of the information provided in this material. For inquiries or feedback, please write or call the Office of the Director of the Bureau of Learning Resources via telephone numbers (02) 8634-1072 and 8631-6922 or by email at blr.od@deped.gov.ph

#### TLE / QUARTER 1 / GRADE 8

| I. CURRICULUM CONTENT, STANDARDS, AND LESSON COMPETENCIES |                                                                                                    |  |  |
|-----------------------------------------------------------|----------------------------------------------------------------------------------------------------|--|--|
| A. Content<br>Standards                                   | The learners demonstrate an understanding of graphic design tools.                                                                                                    |  |  |
| B. Performance<br>Standards                               | The learners create videos with graphics design in a safe and responsible manner                                                                                                    |  |  |
| C. Learning<br>Competencie<br>and Objective               | <ul> <li>Learning Competency<br/>The learners will         <ul> <li>utilize graphic design tools for graphic production</li> </ul> </li> <li>Learning Objectives         <ul> <li>At the end of the lesson, the students are expected to:                 <ul> <li>identify common graphic design tools and their functions.</li> <li>demonstrate how to use graphic design tools to create designs.</li> <li>appreciate the importance of graphic design principles in creating visually appealing projects.</li> </ul> </li> </ul> </li> </ul> |  |  |
| D. Content                                                | <ul> <li>Graphic Design Software</li> <li>A. Introduction to Adobe Photoshop <ul> <li>a. Basic Functions of Adobe Photoshop</li> <li>b. Setting Up a Document</li> <li>c. Navigation</li> </ul> </li> <li>B. Composition Techniques <ul> <li>a. Flyer/Magazine Cover Making</li> </ul> </li> </ul>                                                                                                    |  |  |
| E. Integration                                            | Technology literacy<br>Visual aesthetics                                                                                                    |  |  |

### **II. LEARNING RESOURCES**

Envato Tuts+. (2020, April 27). How to create a promotional flyer in Photoshop [Video]. YouTube. <u>https://www.youtube.com/watch?v=G7GGVWeWddg</u>

| Farley, J. (2022, October 27). Getting started with Photoshop – the workspace. Photoshop for Beginners.       |
|----------------------------------------------------------------------------------------------------|
| https://www.photoshop-bootcamp.com/getting-started-with-photoshop/#getting-around-the-photoshop-workspace     |
| Fiverr. (2023, October 5). How to choose the perfect branding colors (+ examples). Fiverr.com.                |
| https://www.fiverr.com/resources/guides/graphic-design/how-to-choose-colors-for-brand                         |
| Good Graphics. (2023, November 3). Make a simple flyer design using Photoshop: Step-By-Step [Video]. YouTube. |
| https://www.youtube.com/watch?v=CuME6eLA3kw                                                                   |
| Patterson, S. (2023, September 22). Photoshop tools and toolbar overview. Photoshop Essentials.               |
| https://www.photoshopessentials.com/basics/photoshop-tools-toolbar-overview/                                  |
| Photoshop Online Training Courses   LinkedIn Learning, formerly Lynda.com. (n.d.). LinkedIn.                  |
| https://www.linkedin.com/learning/topics/photoshop?trk=lynda_redirect_learning                                |
| Solopress. (2022, April 8). How to design flyers & leaflets in Photoshop - Adobe Tutorial [Video]. YouTube.   |
| <u>https://www.youtube.com/watch?v=prG-OpkJ9Xk</u>                                                            |
| Walker, A. (2024, February 24). What is Photoshop? Introduction, Meaning, Definition & History. Guru99.       |
| https://www.guru99.com/introduction-to-photoshop-cc.html                                                      |

| III. TEACHING AND                | NOTES TO TEACHERS                                                                                                    |                                                                                                    |
|----------------------------------|----------------------------------------------------------------------------------------------------|----------------------------------------------------------------------------------------------------|
| A. Activating Prior<br>Knowledge | DAY 1<br>1. Short Review<br>Brainstorming. Engage students by showing examples of graphic design projects and asking<br>them to identify the tools used.<br>4. How do you think those pictures were created?<br>What are the tools they used to enhance the design?<br>WAKE BUILD HACK CREATE<br>FUNCTION HACK CREATE<br>FOR THE DESIDE THACK CREATE<br>FOR THE DESIDE THACK CREATE<br>FOR THE DESIDE THACK CREATE<br>FOR THACK CREATE<br>FOR TH | The teacher may ask<br>students to bring some<br>examples of edited<br>photos, magazine cover,<br>design, etc. which will be<br>discussed in the<br>classroom. |

|                                                 | 2. Feedback (Optional)                                                                                                    |                                                                                                    |
|-------------------------------------------------|----------------------------------------------------------------------------------------------------|----------------------------------------------------------------------------------------------------|
| B. Establishing<br>Lesson Purpose               | <ol> <li>Lesson Purpose<br/>This lesson will teach the students to use the Graphic Design application (Adobe Photoshop)<br/>by creating visually appealing projects in a responsible manner.</li> <li>Unlocking Content Area Vocabulary         <ul> <li>Adobe Photoshop - is a powerful photo and image editing application. Part of the Adobe<br/>Suite of productivity software and considered by many to be a benchmark in the world of<br/>professional digital image solutions.</li> <li>Resolution refers to the number of dots per inch (dpi) that appear in your images final<br/>form. For print these really may just be dots. On screen, however, these dots are referred<br/>to as pixels.</li> <li>Raster (also called "Bitmap") graphics are created from rows of different colored pixels<br/>that together form an image.</li> <li>Vector (also known as "object-oriented") graphics are constructed using mathematical<br/>formulas describing shapes, colors, and placement. Rather than a grid of pixels, a vector<br/>graphic consists of shapes, curves, lines, and text which together make a picture.</li> </ul> </li> </ol> | Start with a brief<br>icebreaker to set a<br>positive and interactive<br>tone. Ask them to share<br>their observations.                                                                                                    |
| C. Developing and<br>Deepening<br>Understanding | SUB-TOPIC 1: Introduction to Graphics Design         1. Explicitation         Adobe Photoshop is a powerful raster graphics editor developed by Adobe Inc. It is widely used by graphic designers, photographers, and digital artists for various purposes such as photo editing, image manipulation, graphic design, digital painting, and much more.         Although it is possible to design and construct original graphics, Photoshop is mainly for editing images, not creating them.         Photoshop is best used for working with images you already have, like editing, combining, and converting them.                                                                                                    | Adobe Photoshop should<br>be downloaded and<br>installed to the<br>Computer Units before<br>the start of this lesson. A<br>download link was<br>shared for the trial<br>version if the school<br>/teacher has no account<br>yet. |

Download a free trial version of Photoshop on this Link:

https://www.adobe.com/products/photoshop.html?clickref=1011lyqBk7DY&mv=affiliate& mv2=pz&as\_camptype=&as\_channel=affiliate&as\_source=partnerize&as\_campaign=softonic\_

#### **Basic Functions of Adobe Photoshop**

Here's an introduction to some of its key features and functionalities:

**A. Layers:** Photoshop works with layers, allowing users to stack different elements of an image on top of each other. This non-destructive editing approach enables users to make changes to individual elements without affecting the rest of the image.

- **B. Image Adjustments:** Photoshop offers a wide range of adjustment tools and commands for tweaking the colors, tones, and overall appearance of images. This includes adjustments such as brightness/contrast, levels, curves, hue/saturation, and more.
- **C. Masking and Compositing:** Masks allow users to hide or reveal portions of an image selectively. This is particularly useful for combining multiple images or adjusting specific areas without affecting the rest of the image.
- **D. Color Management**: Photoshop supports various color modes and color profiles, allowing users to work with different color spaces and ensure accurate color reproduction across different devices.
- **E. Exporting and Saving:** Photoshop enables users to save their work in various file formats, including PSD (Photoshop Document) for retaining layers and editing capabilities, as well as formats like JPEG, PNG, TIFF, etc., for sharing and publishing.
- **F. Integration with Adobe Creative Cloud:** Photoshop seamlessly integrates with other Adobe Creative Cloud applications like Adobe Illustrator, Adobe InDesign, and Adobe Lightroom, allowing users to work across different programs efficiently.

#### **SETTING UP A DOCUMENT**

#### Home Screen:

First thing first, the Adobe Photoshop 2021 version or higher has a welcome screen that appears once you open the application. This will guide you to do things like creating a new

If Photoshop is not possible, alternative Application can be used such as Gimp Photo editor. This is an open source which can be downloaded in this link: https://www.gimp.org/ canvas, view previously created designs, or browse tutorials for new features and tricks in Photoshop.

#### <u>How to setup a new Document</u> with Preset

1. To set up a new document, click on the **Create New** button and a new dialog box will appear. This allows you to choose what type of document you wanted to create. Such as photo, printed, art & Illustration, web, mobile, film and video.

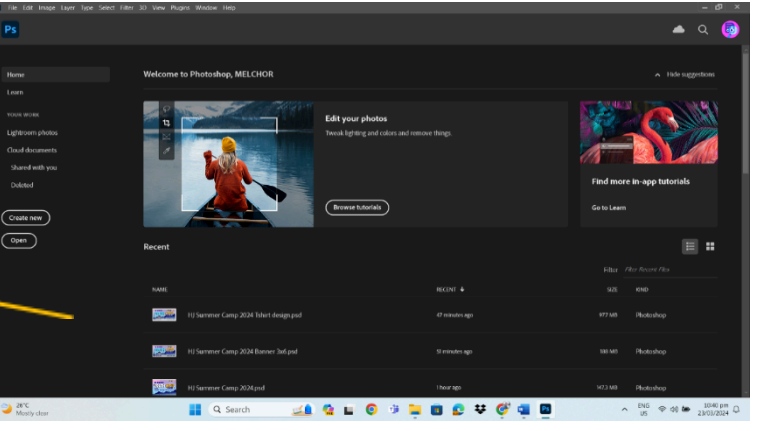

- You can also go to File > New at the top of the screen. Or just simply click Ctrl + N (win) or Cmd + N (Mac). Whichever way you choose, it will open a dialog where you can select the document size you want to use.
- 3. At the New Document dialog box, select **Print** menu to show the different printable size document.
- 4. Choose the Letter size and click **Create**.

#### **Placing and Transferring Images**

- 1. There are many options in opening an existing file or images in photoshop. The official way is:
- 2. Click the **Open** button at the Home Screen, and it will show you the windows explorer where you can locate the image you want to open.
- 3. Navigate to your image and select it.

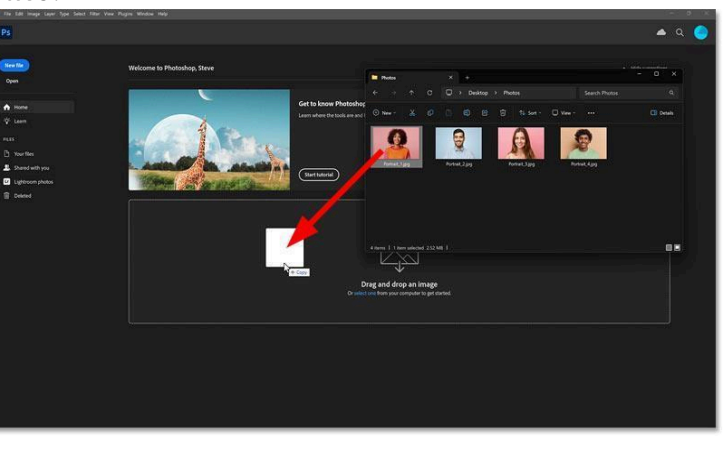

- 4. Click **Open.** Then it will proceed to the Photoshop Interface.
- The Faster way in opening an image or design is by **Drag and Drop** from Windows Explorer location and dropping the image to the Photoshop Home Screen.
- 6. If the existing file is already listed at the Home Screen displayed, just select and click and it will open at the Photoshop interface.

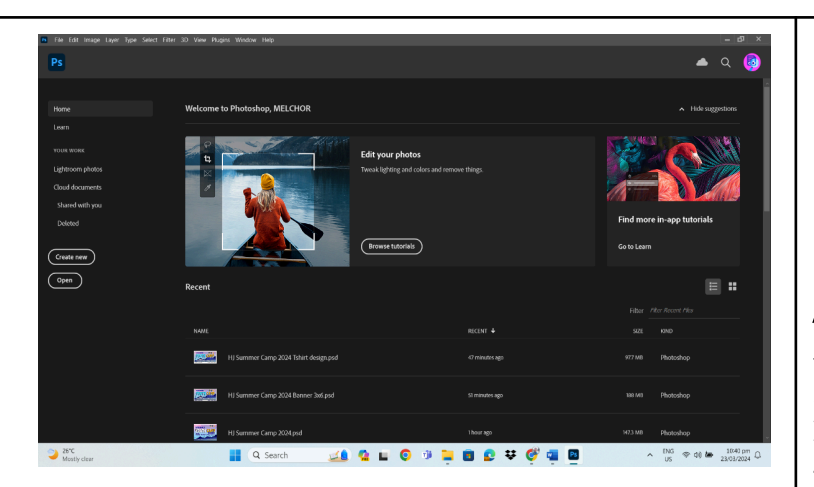

2. Worked Example

Practice navigating through Photoshop's interface. Open and close images, create new files, and save your work.

#### **3. Lesson Activity**

• Students will try to open their desired photo from their phone to photoshop.

#### **DAY 2**

#### **SUB-TOPIC 3: NAVIGATION**

**Interface:** Photoshop's interface (also called Workspace) consists of various panels, menus, and toolbars that allow users to access its wide range of tools and functions. The workspace can be customized according to the user's preferences. It should look a little bit like the one shown below. Yours might look different, but it should look fairly similar.

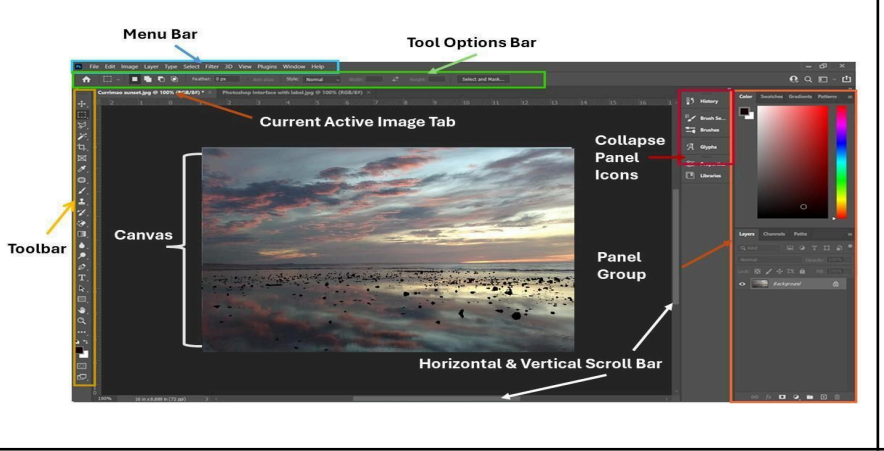

The teacher will facilitate the exploration of students in using Photoshop by opening and saving images.

**Use the Learning Activity Worksheet #1** for this purpose. An open image will sit on the canvas and you can open multiple images at one time. In my example, I have 2 images opened and I can move between them by clicking on the Image Tab.

#### Menu Bar

Always located at the top of the screen. There are 12 menus with many options' underneath each.

Click on each menu item to view its available options. Grayed-out options indicate they are currently unavailable.

The availability of menu items varies depending on your activity. For instance, when you have a specific area of an image selected, most menu items under "Select" will be accessible. However, if there's no selection made, many of these options will appear grayed out.

| lit | Image | Layer | Туре | Select | Filter 3D View Window Help                                                                                                    |   |
|-----|-------|-------|------|--------|----------------------------------------------------------------------------------------------------|---|
|     |       |       |      |        | Filter Gallery Alt+Ctrl+F                                                                                                    |   |
|     |       |       |      |        | Convert for Smart Filters                                                                                                    |   |
|     |       |       |      |        | Filter Gallery     Alt+Shift+Ctrl+A       Adaptive Wide Angle     Alt+Shift+Ctrl+A       Camera Raw Filter     Shift+Ctrl+A       Lens Correction     Shift+Ctrl+R       Liquify     Shift+Ctrl+X       Vanishing Point     Alt+Ctrl+V |   |
|     |       |       |      |        | 3D                                                                                                    | • |
|     |       |       |      |        | Blur                                                                                                    | ۲ |
|     |       |       |      |        | Blur Gallery                                                                                                    | ۲ |
|     |       |       |      |        | Distort                                                                                                    | • |
|     |       |       |      |        | Noise                                                                                                    | ۲ |
|     |       |       |      |        | Pixelate                                                                                                    | ۲ |
|     |       |       |      |        | Render                                                                                                    | ۲ |
|     |       |       |      |        | Sharpen                                                                                                    | ۲ |
|     |       |       |      |        | Stylize                                                                                                    | • |
|     |       |       |      |        | Video                                                                                                    | • |
|     |       |       |      |        | Other                                                                                                    | • |

For illustration, consider the Filter menu below, which contains various sub-menu items such as 3D, Blur, Distort, and Sharpen, among others. Each of these items further expands into its own sub-menu.

- **Toolbar** set of tools placed on the left side of the screen that can manipulate photos in different ways. It was categories based on six functions.
- **Options Bar** this bar will interchangeably appear depending on the selected tool you clicked. These are additional options you can choose from in relation to the tool you are using. Example: Crop tool will show you suggested aspect Ratio you want to use or set the desired Ratio. You can also set the kind of grid guide you *Photoshop Interface* want to use.

| be dragged<br>functionalit                                                                                                    | I out and moved freely around the workspace. They provide lots of extra<br>ty.                                                                                                    |                                                                                |
|----------------------------------------------------------------------------------------------------|----------------------------------------------------------------------------------------------------|--------------------------------------------------------------------------------|
| • <b>Tools:</b> Photessential to                                                                                                    | toshop offers a vast array of tools for editing and creating images. Some of the<br>ools include:                                                                                                    |                                                                                |
| <ul> <li>Move and S</li> <li>Crop and S</li> <li>Eyedropper</li> </ul>                                                                                                    | Selection Tools: Used to move and select specific areas of an image.<br>lice Tools: used to remove some unnecessary parts of the image.<br>r and Measurement tools: for picking color and measuring image.                                                                                            |                                                                                |
| Crop and the selection of the selection of the selection | • <b>Retouching Tools and Painting Tools:</b> Brush, pencil, eraser,<br>etc., for digital painting clone stamp, healing brush, spot healing<br>brush, etc., for retouching and repairing images.                                                                                                    |                                                                                |
| Measur<br>Measur<br>A<br>Retouc<br>Paintin                                                                                                    | <ul> <li>brawing and Type Tools: Osed to draw shapes, trace, add and format text in images.</li> <li>Navigation Tools: Scale, locate, zoom-in and zoom out images for better viewing.</li> </ul>                                                                                                    |                                                                                |
| Drawing and<br>Type tools<br>Q<br>Q<br>Naviga                                                                                                    | <b>Note:</b> Each tool has its additional tools hidden within itself. It can be accessed by click and hold the small arrow at the lower right corner of the tool. Then it will display while you can hover the mouse to select another tool. The figure below shows the detailed view of these tools. |                                                                                |
| ttps://www.photo                                                                                                    | To show the meaning of all other tools, you may visit this website.                                                                                                    | <b>Logo Designing.</b> Usin<br>Basic Shapes refer to<br>Learning Activity Shee |
| dobe Photoshop i                                                                                                    | s a versatile and powerful tool for image editing and graphic design, offering a ures and capabilities to unleash creativity and bring digital visions to life.                                                                                                    | No. 2                                                                          |

Navigate the different tools as demonstrated by the teacher and practice the use of each tool while familiarizing the common tools that are frequently used for editing such as Moving, Cropping, Retouching, and Text tool.

#### **C. Lesson Activity**

• Students will demonstrate Logo Designing using Photoshop.

#### DAY 3

# SUB-TOPIC 4: WORKING WITH IMAGES

## 1. Explicitation

Once the Image is already open in the Photoshop Interface, You can now manipulate and start the editing process.

#### **Basic Editing in Photoshop**

As a beginner in photo editing, you are expected to learn the basics of image editing which are presented below.

- a. **Correcting** One of the first decisions you must make in editing a photo is to see to it that the white balance is in proper tone. Adjusts color balance, hue, saturation, and contrast to correct color casts or improve overall color accuracy.
- b. Levels and Curves: Allows precise adjustment of tonal range and contrast. Adjustments Layers: Non-destructive adjustments layers let you experiment with different corrections without permanently altering the original image. Camera Raw Filter: Provides advanced controls for adjusting exposure, white balance, clarity, and other parameters for raw image files.

| 5                      | File Edit | Image Layer Type                                                                                   | Select Filter 3D                                 | View Plugins Window Help                                                                                                    |             |
|------------------------|-----------|----------------------------------------------------------------------------------------------------|--------------------------------------------------|----------------------------------------------------------------------------------------------------|-------------|
| ♠                      |           | Mode                                                                                               |                                                  | Anti-alias Style: Normal Vid                                                                                                    | th:         |
|                        | Untitleo  | <u>A</u> djustments                                                                                |                                                  | Brightness/Contrast                                                                                                    |             |
| ₽,<br>□]<br>Ø          |           | Auto To <u>n</u> e<br>A <u>u</u> to Contrast<br>Aut <u>o</u> Color                                 | Shift+Ctrl+L<br>Alt+Shift+Ctrl+L<br>Shift+Ctrl+B | Levels Ctrl+<br>Curves Ctrl+N<br>Exposure                                                                                                  | L<br>M      |
| ₽,<br>▶,<br>₽,<br>Ø,   |           | Imag <u>e</u> Size<br>Canvas <u>S</u> ize<br>Image Rotation<br>Crop<br>T <u>r</u> im<br>Reyeal All | Alt+Ctrl+I<br>Alt+Ctrl+C                         | Vibrance<br>Hue/Saturation Ctrl+<br>Color Balance Ctrl+<br>Black & White Alt+Shift+Ctrl+<br>Photo Filter<br>Channel Miyer<br>Color Josefor | U<br>B<br>B |
| ₹.<br><u>1</u> .<br>%. | 1         | <u>D</u> uplicate<br>Apply Image<br><u>C</u> alculations                                           |                                                  | Invert Ctrl+<br>Posterize<br>Threshold                                                                                                    | H           |

#### To correct any Image Adjustments, go to:

Image Menu > Adjustments > Select any option: Brightness/Contrast, Levels, Curves, Exposure.

You may experiment with other options for Hue/Saturation. Color Balance and compare the actual result.

c. **Cropping -** allows you to crop

images to remove unwanted parts or to focus on a specific area. The Crop Tool enables you to define the area to keep and discard the rest of the images. You can adjust the crop boundary, aspect ratio, and resolution before finalizing the crop. Also, keep in mind the basic rules in composition. The Rule of Third.

Use the Crop Tool to remove the unnecessary part of the picture. See image below. Then click and drag the mouse on the desired part of the image you want to retain and hit enter.

d. **Resizing and Compression** - allows you to resize images to specific dimensions or percentages of their original size.

You can change image dimensions without changing the aspect ratio by using the Image Size command. Additionally, Photoshop provides options for image compression to reduce file size while maintaining acceptable image quality.

Save for Web: Allows you to optimize images for the web by adjusting quality settings, file format, and compression level to balance image quality with file size. Original RAW Color Corrected

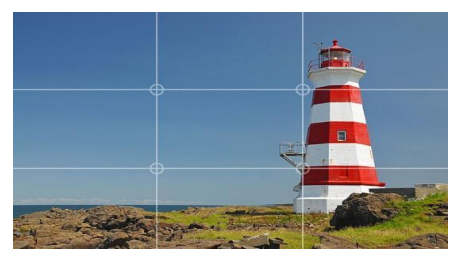

Image by <u>Dennis Jarvis</u>, available on <u>photographymad</u>

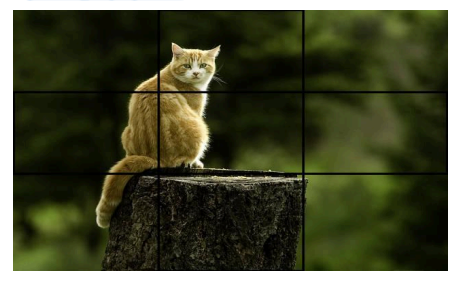

"Color Correction" -image sourced from evergreen

Go to **Image > Image Size >** then Image Size Dialogue Box

will appear: Adjust Width and Height with desired unit (Percent, Pixels, Inches, Centimeters, Points, Picas, Column). Then adjust Resolution to 300 for printable quality.

**Resolution** refers to the number of dots per inch (dpi) that appear in your images final form. For print these really may just be **dots**. On screen, however, these dots are referred to as **pixels**.

• An image with high resolution (one produced for print, for example) will look very smooth and no pixilation (Standard Resolution is 300 dpi). An image with low resolution (one produced for the screen needs 72 dpi) it may look far more pixelated if you zoom-in the image.

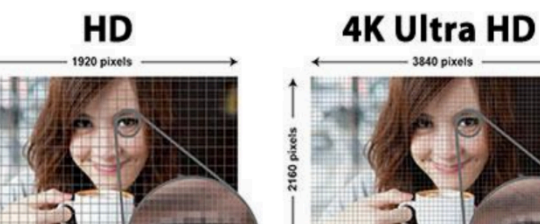

e. **Sharpening and Softening -** is the last of the global corrections that are often applied to digital images to enhance clarity and details:

Access Sharpening by selecting Filter > Sharpen > then select options for Sharpen. See the Screen Shot below.

a. **Sharpen Tool:** Allows you to selectively sharpen specific areas of an image by painting over them.

b. **Shake Reduction**: allows you to sharpen image from shaking shots.

\*1920 Pixels vs. 3840 Pixels" - Image sourced from <u>240HzMonitors.com</u>

| Unsharp Mask             | Alt+Ctrl+F       | 🗌 Sample All Layers 🛛 🔇 |
|--------------------------|------------------|-------------------------|
| Convert for Smart Filter | s                |                         |
| Neural Filters           |                  |                         |
| Filter Gallery           |                  |                         |
| Adaptive Wide Angle      | Alt+Shift+Ctrl+A |                         |
| Camera Raw Filter        | Shift+Ctrl+A     |                         |
| Lens Correction          | Shift+Ctrl+R     |                         |
| Liquify                  | Shift+Ctrl+X     |                         |
| Vanishing Point          | Alt+Ctrl+V       |                         |
| 3D                       | Þ                |                         |
| Blur                     | •                |                         |
| Blur Gallery             | •                |                         |
| Distort                  | •                |                         |
| Noise                    | •                |                         |
| Pixelate                 | •                |                         |
| Render                   | •                |                         |
| Sharpen                  |                  | Shake Reduction.        |
| Stylize                  | •                | Sharpen                 |
| Video                    | •                | Sharpen Edges           |
| Other                    | •                | Sharpen More            |
|                          |                  | Smart Sharpen           |
|                          |                  | Unsharp Mask            |

c. **Smart Sharpen**: Provides more advanced sharpening options, including noise reduction and halo suppression, with better control over sharpening effects.

d. **Unsharp Mask:** A filter that increases the contrast along edges to make them appear sharper.

f. **Layering** – is one of the important features in Photoshop that you need to understand. Usually, every element you add in your design should have its own layer. Usually, shapes, text, and images will create their own layer once added. So,

| you should be mindful if you are already working in multiple layers. Applying<br>commands or operations in a wrong layer may result in an undesirable outcome or<br>no effect at all.                                                                                                    |                                                                           |
|----------------------------------------------------------------------------------------------------|---------------------------------------------------------------------------|
| Image: Anger: StateImage: StateImage: | Refer to Learning<br>Activity Sheet #3.                                   |
| 2. Worked Example                                                                                                    |                                                                           |
| <b>Direction:</b> Open the website <b>bubbl.us.</b> Complete the web Concept Map by enumerating the <b>basics of photo editing</b> . Give a brief description of each. Save as .jpg format then upload it in Google Classroom or Group Chat.                                                                                                    | The teacher will evaluate<br>if the activity can be<br>implemented in the |
| <ul> <li><b>3. Lesson Activity</b> <ul> <li>Create a simple invitation design for your upcoming birthday in a 5x7 inches (5R Size) Photopaper with at least 3 layers.</li> </ul> </li> </ul>                                                                                                    | Class. This activity is<br>optional if the time<br>allows.                |
| DAY 4                                                                                                    |                                                                           |

|                 | SUB-TOPIC 5: Composition Techniques                                                                                                    |  |
|-----------------|----------------------------------------------------------------------------------------------------|--|
|                 | 1. Explicitation                                                                                                    |  |
|                 | Creating a Promotional Flyer in Photoshop.                                                                                                    |  |
|                 | <ul> <li>Watch the following video in YouTube and do the Learning Activity Sheet #5.</li> <li>Flyer Tutorial video in Youtube.com Video 1:<br/>https://www.youtube.com/watch?v=G7GGVWeWddg</li> <li>Flyer Tutorial video in Youtube.com Video 2:<br/>https://www.youtube.com/watch?v=prG-OpkJ9Xk</li> <li>Flyer Tutorial video in Youtube.com Video 3:<br/>https://www.youtube.com/watch?v=CuME6eLA3kw</li> <li>Rubric for Flyer Making. Please refer to Learning Activity Sheet # 5</li> <li>This rubric assesses the students' ability to create a business flyer using Photoshop,<br/>focusing on design quality, information clarity, Photoshop skills, communication<br/>effectiveness, and neatness/organization.</li> </ul> |  |
| D. Making       | 1 Learners' Takeaways                                                                                                    |  |
| Generalizations | Create a Cover Magazine Design with your picture. Use an appropriate Magazine Title related to your theme. Apply the principles and elements of design needed. Follow the Learning Activity Sheet for this Activity.                                                                                                    |  |
|                 | <ul> <li>2. Reflection on Learning Share what you have learned in this Lesson. <ul> <li>What are the Basic Photo Editing techniques that you can do in Adobe Photoshop?</li> <li>What are the future projects do you think that you can do in Photoshop?</li> <li>What is the importance of layering in Adobe photoshop?</li> </ul></li></ul>                                                                                                    |  |

| IV. EVALUATING LEAR       | NOTES TO TEACHERS                                                                                                    |  |
|---------------------------|----------------------------------------------------------------------------------------------------|--|
| A. Evaluating<br>Learning | <ul> <li><b>1. Formative Assessment</b></li> <li>Please refer to Learning Activity Sheet #6 - Formative Assessment.</li> </ul> |  |

|                                 | 2. Hor                                           | 1. C<br>2. C<br>3. B<br>4. D<br>5. C<br><b>nework (Optional)</b>                                                                                                    |                                                                                                    | Answer Key:<br>6. B<br>7. C<br>8. C<br>9. D<br>10. C |                      | 11. C<br>12. B<br>13. A<br>14. C<br>15. C |  |                                                                                                |
|---------------------------------|--------------------------------------------------|----------------------------------------------------------------------------------------------------|----------------------------------------------------------------------------------------------------|------------------------------------------------------|----------------------|-------------------------------------------|--|------------------------------------------------------------------------------------------------|
| <i>B</i> . Teacher's<br>Remarks | Note observations on any of the following areas: |                                                                                                    | Effective Practices                                                                                                    |                                                      | Problems Encountered |                                           |  | The teacher may take note<br>of some observations<br>related to the effective                  |
|                                 | strategies explored                              |                                                                                                    |                                                                                                    |                                                      |                      |                                           |  | practices and problems<br>encountered after utilizing<br>the different strategies,             |
|                                 | learner engagement/<br>interaction               |                                                                                                    |                                                                                                    |                                                      |                      |                                           |  | materials used, learner<br>engagement and other<br>related stuff.<br>Teachers may also suggest |
|                                 | others                                           |                                                                                                    |                                                                                                    |                                                      |                      |                                           |  | ways to improve the<br>different activities<br>explored/ lesson exemplar.                      |
| C. Teacher's<br>Reflection      | Reflecti                                         | ion guide or prompt of<br>principles behind th<br>What principles and<br>Why did I teach the<br><u>students</u><br>What roles did my s<br>What did my studen<br><u>ways forward</u><br>What could I have do<br>What can I explore in | Teacher's reflection in<br>every lesson conducted/<br>facilitated is essential and<br>necessary to improve<br>practice. You may also<br>consider this as an input<br>for the LAC/Collab<br>sessions. |                                                      |                      |                                           |  |                                                                                                |